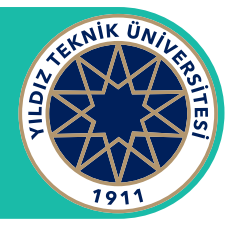

## Adım 1

mail.yildiz.edu.tr sitesi üzerinden kendi kullanıcı hesabınız ile giriş yapınız.

| Outlook                                          |  |
|--------------------------------------------------|--|
| Microsoft                                        |  |
| <b>Oturum açın</b><br>Outlook sayfasına devam et |  |
| @yildiz.edu.tr                                   |  |
| Hesabınız yok mu? Yeni bir hesap oluşturun!      |  |
| Hesabiniza erişemiyor musunuz?                   |  |
| lleri                                            |  |
|                                                  |  |
| 🖓 Oturum açma seçenekleri                        |  |

#### Adım 2

"Klasörler" yazan yere sağ tıklayın. Paylaşılan klasör ekle'ye tıklayın.

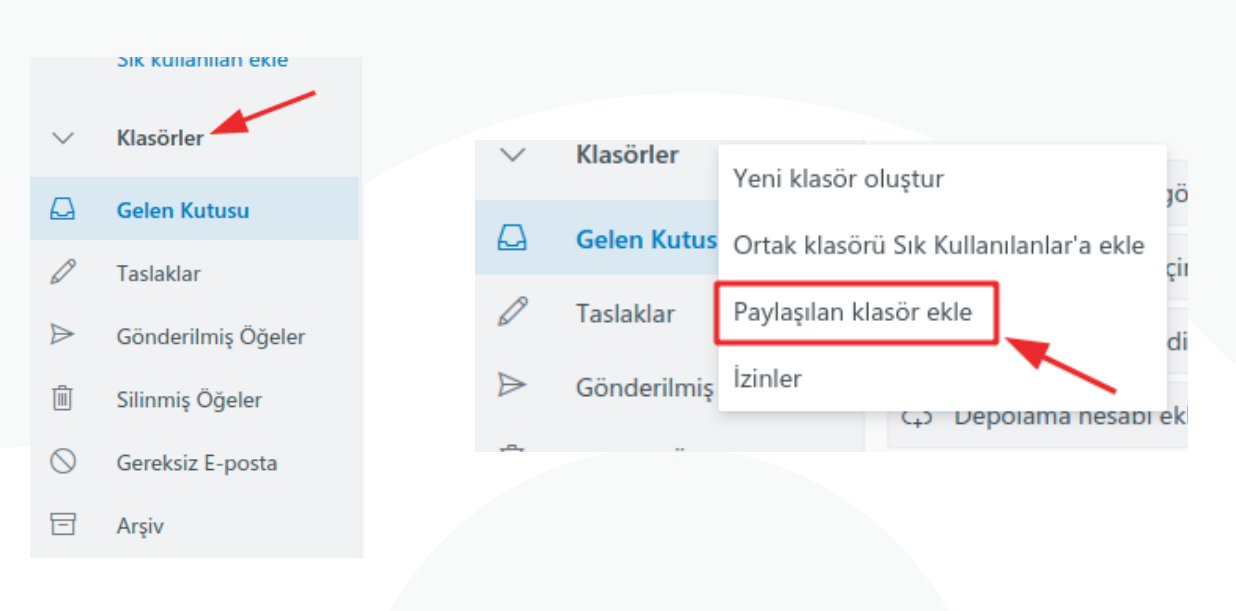

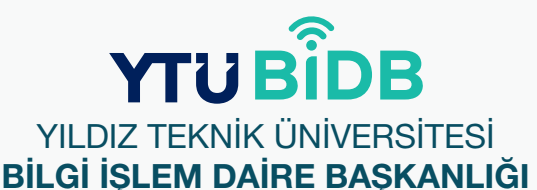

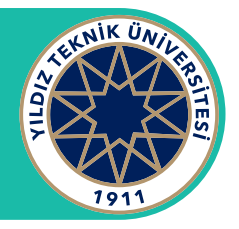

## Adım 3

Sizlere yetki verilen hesabın e-posta adresini girin.

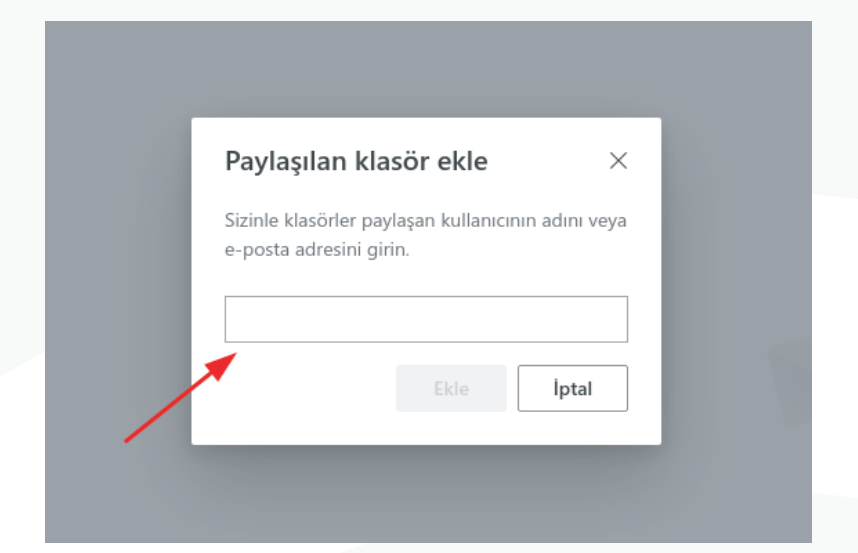

### Adım 4

Örnekte **bolumtest@yildiz.edu.tr** e-posta adresi yazılmıştır. Daha sonra "**Ekle**" yazan yere tıklayın.

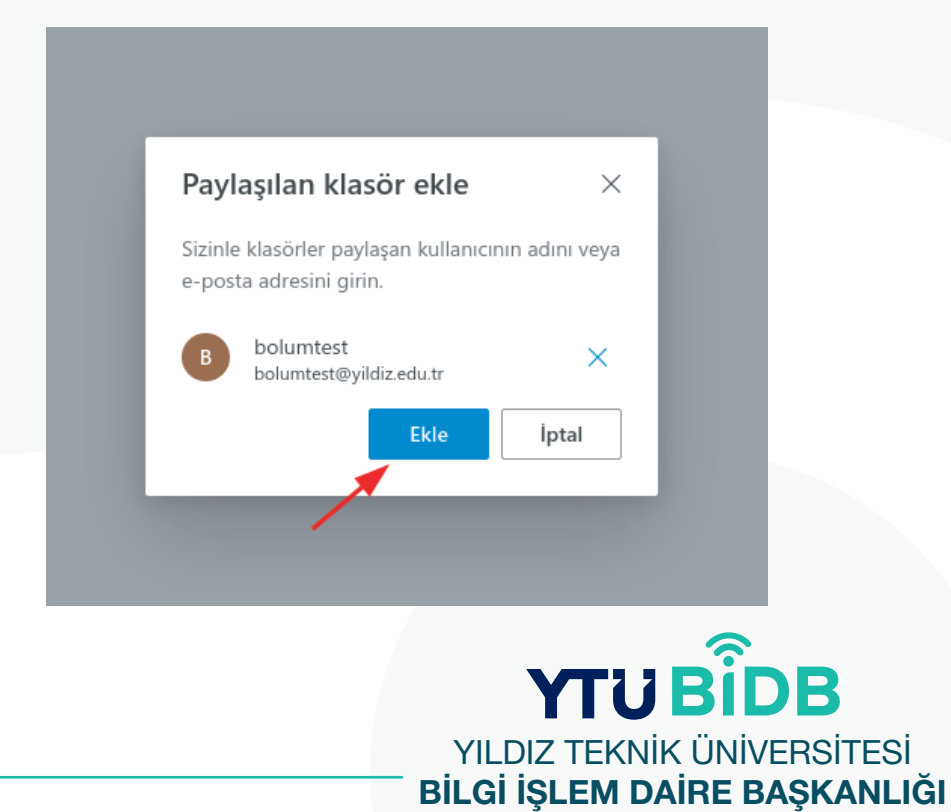

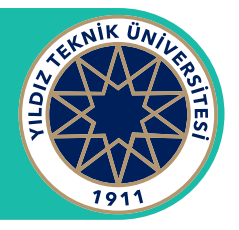

#### Adım 5

Sol menüde eklemiş olduğunuz hesabın geldiğini göreceksiniz.

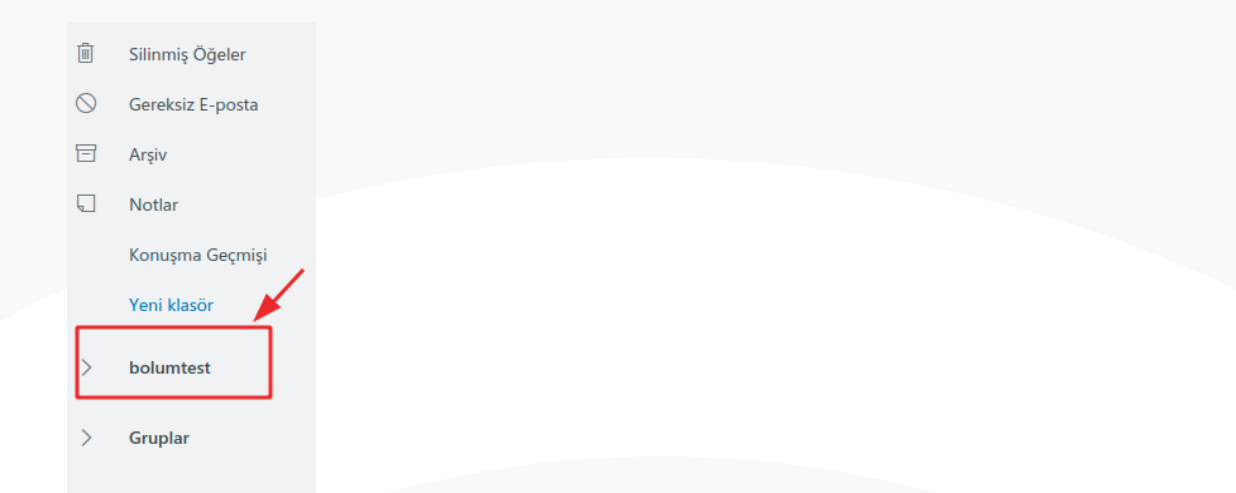

#### Ortak Mail Hesabı Adına E-posta Göndermek

"..." ile gösterilen yere tıklayın.

| ⊳ Gönder 🚺 Ekle ∨ | 🕲 Şifrele 🛍 Sil … |  |
|-------------------|-------------------|--|
| Kime              |                   |  |
| Bilgi             |                   |  |
| Konu ekleyin      |                   |  |
|                   |                   |  |
|                   |                   |  |
|                   |                   |  |

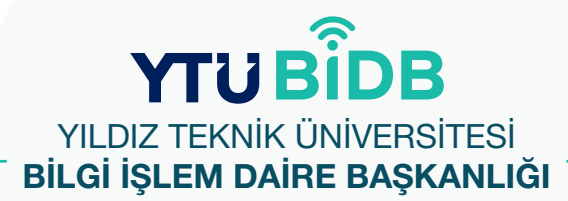

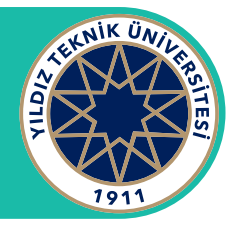

#### Ortak Mail Hesabı Adına E-posta Göndermek

"**Kimden alanını göster**" yazan yere tıklayın. Önce "**Kimden**" yazan yere tıklayın. Daha sonra "**Diğer e-posta adresi...**" yazan yere tıklayın ve size yetki verilen ortak/grup mail adresini yazın.

|                                     | Kimden               |
|-------------------------------------|----------------------|
| Taslağı kaydet                      | Kinden               |
| İmza ekle                           | Diğer e-posta adresi |
| Kimden alanını göster               | Bilgi                |
| Önem derecesini ayarla 🔰 —          |                      |
| İleti seçeneklerini göster          | Konu ekleyin         |
| Düz metne geç                       |                      |
| Erişilebilirlik sorunlarını denetle |                      |

Kimden alanında grup mail adresinin yazılı olduğu görülmektedir. Sizlere yetki verilen ortak mail adresine ait gelen mailler, giden mailler, silinen mailler vb. kullanımları takip edebilirsiniz.

| Archive           |
|-------------------|
|                   |
| Conversation Hist |
| Deleted Items     |
| <br>Drafts        |
| Inbox 1           |
| Junk Email        |
| Notes             |
| Sent Items        |
|                   |
| . –               |